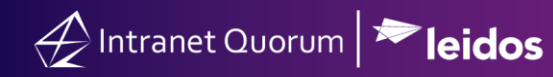

## **Adding User Accounts**

Market: Federal/State/Local, House, Senate

**Description:** These instructions teach users how to add new user accounts in IQ. There are 2 options to conduct this activity.

**Note:** This activity requires administrative privilege. Contact your office IQ Consultant for information regarding this activity.

## Option 1. Adding a new user that has unique settings

This option refers to adding a new user account that may have unique settings.

1. Navigate to Admin > Setup and Configuration > Users and Groups.

| Hor    | me Contacts 🗸                        | Messages 🗸     | Outreach 🗸             | Services 🗸                  | Library 🗸               | Events 🗸            | LegiStats 🗸                      | Admin 🔨 |
|--------|--------------------------------------|----------------|------------------------|-----------------------------|-------------------------|---------------------|----------------------------------|---------|
| S(<br> | etup and Configuration               | IMA<br>IMA Inc | omings                 | Data<br><br>Manual Merg     | e                       | Utilitie<br>My Us   | es<br>ver Lists                  | -       |
| S<br>D | ystem Settings<br>Dashboard Settings | IMA Rul        | les and Email Settings | Merge Recov<br>Auto Merge a | ery<br>and Data Cleanup | Backg<br>Jobs Addre | round Jobs<br>ss Checker Batches | ;       |

2. In the Users and Groups page, click **Actions > New > User**.

| Admin » Users and G | Groups |                |           |                |                          |              |                   |                                       |                               |
|---------------------|--------|----------------|-----------|----------------|--------------------------|--------------|-------------------|---------------------------------------|-------------------------------|
| Users and Gr        | oups   |                |           |                |                          |              |                   |                                       | Action 🤇                      |
| Users               | Group  | 5 Departments  | Profiles  | Security Locks | Record Security Profiles | Add-in Usage | Ner               | w User<br>w Group                     |                               |
| • Filters           |        | IQ Users (41 R | esults) 🕑 |                |                          |              | Net<br>Net<br>Cus | w Departm<br>w Record s<br>stom Field | nent<br>Security Profile<br>S |

3. The **General** tab is the default window. Complete the fields appropriate for the user and click **Save**.

|                     | User Identity and Status |   |                                     | Contact Information                    |     |
|---------------------|--------------------------|---|-------------------------------------|----------------------------------------|-----|
| Login ID:           | Required                 |   | Contact:                            |                                        |     |
| User Name:          | Required                 |   | Phone/Email:                        | Organization Information and Approvals |     |
| Initials:           | Required                 |   | Department:                         |                                        |     |
| User Password:      | Required                 | 0 | Supervisor:                         |                                        | Ψ   |
| Re-enter Password:  | Required                 |   | Groups:                             | Ealact around                          |     |
| User Status:        | Active                   | v |                                     | Select groups                          | 0   |
| Start Date:         |                          |   | Approval Groups —<br>Form Messages: |                                        |     |
| Stop Date:          |                          |   | Custom Messages:                    |                                        | · · |
| Default IQ UI:      | IQ4 Access Only          | ¥ | Form Letters:                       |                                        | v   |
| License Type:       | Full                     | v | Outgoing Empil From                 |                                        |     |
|                     | Alerts                   |   | Address List:                       |                                        |     |
| Forward Alerts:     | IQ Only                  | ¥ | Administrator-Selected              | × Lori Zeoli                           | 0   |
| Forwarding Address: |                          |   |                                     |                                        |     |
| Exceptions          |                          |   | Self-Selected 'Acts As'<br>Users:   |                                        |     |

4. Click the Security Settings tab.

| General | Security Settings | Logins | Failed Logins | Log (5) |
|---------|-------------------|--------|---------------|---------|
|         |                   |        |               |         |

5. Click Actions > Set Module Access Profiles.

| User #198 U | JserAccou | unt1              |             |                      |         |
|-------------|-----------|-------------------|-------------|----------------------|---------|
| General     | Securi    | ty Settings       | Logins      | Failed Logins        | Log (5) |
| Filters     |           | <sup>≇</sup> User | Security Se | ttings (0 Results) © |         |

- 6. Select the options appropriate for the user using the information below. A Best Practice is to set modules to "Standard Access" except for the Admin Module. This module is typically set to "no profile assigned".
- 7. Click Save.

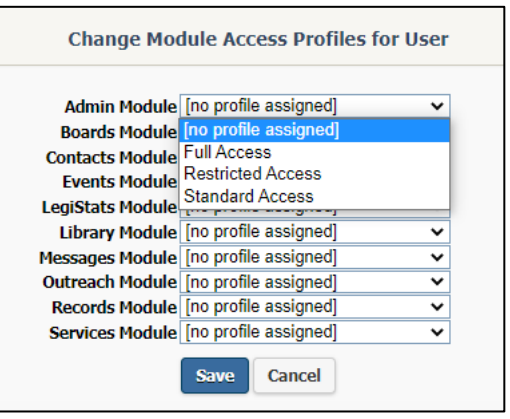

## Option 2: Adding new user account by copying similar user settings from an existing account

This option refers to adding a new user account (e.g., a new intern) with settings that will be copied from another existing user account (e.g., another intern account already in IQ).

- 1. Navigate to Admin > Setup and Configuration > Users and Groups.
- 2. Use **Filters** to search for an existing account. In this example only, the **Department** filter is used to search for intern accounts.

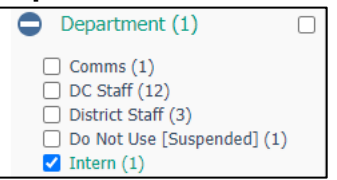

3. Select the row of the intern whose settings you will copy for the new user. Click **Copy**.

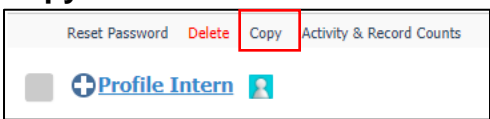

4. Complete the fields below associated with the new intern account.

| ity settings, preferences, tile and menu layout, and<br>rs from Amanda Stratton. |
|----------------------------------------------------------------------------------|
| d                                                                                |
| d                                                                                |
| d                                                                                |
|                                                                                  |
| d                                                                                |
| Switch to Batch User Creation                                                    |
|                                                                                  |

5. Click Save.